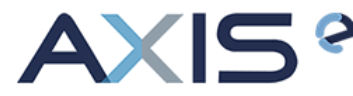

## Issue a full refund on a Amazon return request

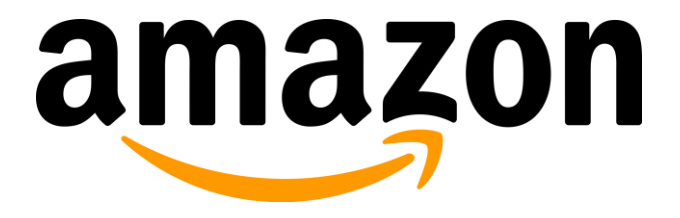

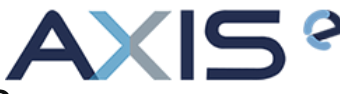

1. In Seller Central, go to **Orders** and select **Manage Returns**, and locate the order you want to refund on the <u>Manage Seller Fulfilled Returns</u> page.

| mazon seller central                                       | $\geq$                                                                          |  |  |
|------------------------------------------------------------|---------------------------------------------------------------------------------|--|--|
| atalog Inventory Pricing                                   | Orders Advertising Stores Programs Reports Performance Apps & Services B2B      |  |  |
| Manage Sel                                                 | Manage Orders       Urns       Edit returns settings       View reports         |  |  |
| i Seller fulfilled                                         | Upload Order Related Files       ordel       Manage Returns   id return process |  |  |
| Order ID, RMA, Tracking ID or courses SAFE-T Claims Search |                                                                                 |  |  |
| View All Author                                            | ization Required Authorized Completed Closed With A-To-Z Guarantee Claims       |  |  |

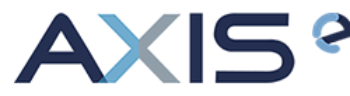

2. After locating your order from the Manage Seller Fulfilled Returns page, click Issue Refund.

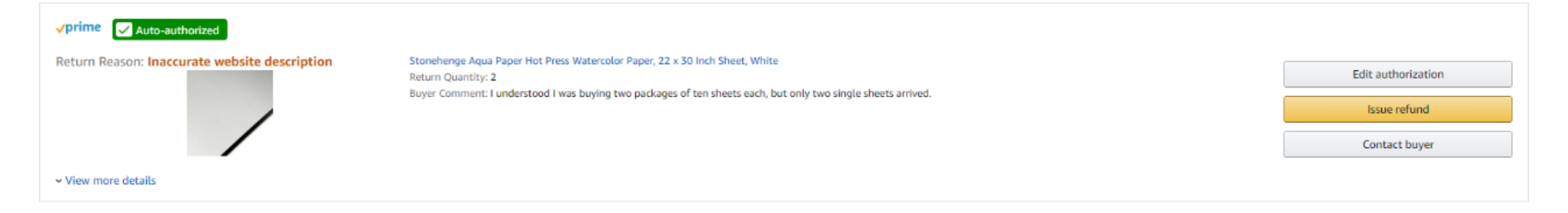

3. On the **Refund order** page, under the **Amount to refund** column, the returned item will automatically default to the **Refund full amount**. Required: Select the appropriate **Reason for AXIS refund**. This will automatically default to 'Customer Return'.

## Refund order Learn more

| ① Tax only refunds are managed by Amazon for Marketplace Facilitated orders.Learn more                                                                                                    |        |                                                          |  |  |
|----------------------------------------------------------------------------------------------------|--------|----------------------------------------------------------|--|--|
| Returned Items                                                                                                    | Cost   | Amount to refund                                         |  |  |
| STABILO Point 88 Mini Fineliner Pens, 0.4 mm - 18-Color Wallet Set<br>Return Quantity: 1<br>Return Reason: Product damaged, but shipping box OK<br>Customer Comment: Ikj<br>Reason for refund: Customer Return | \$1.00 | All units: \$1.00 (Full refund)<br>Charge restocking fee |  |  |
| + Product tax ③                                                                                                    | \$0.08 | Tax to be calculated                                     |  |  |
| Outbound shipping                                                                                                    | \$3.99 | Refund outbound shipping (\$3.99)                        |  |  |
| + Outbound shipping tax 🔞                                                                                                    | \$0.31 |                                                          |  |  |
| Total                                                                                                    | \$5.38 | \$1.00 + full tax amount to be calculated                |  |  |
| Additional Refunds/Charges                                                                                                    | Cost   | Amount to refund/charge                                  |  |  |
| Return shipping                                                                                                    | \$5.38 | Refund \$ 0.00 Remaining: \$5.38                         |  |  |
| Additional refunds                                                                                                    |        | Refund \$ 0.00 Remaining: \$20.00                        |  |  |

## Note to yourself:

255 characters left

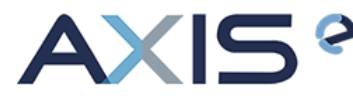

4. Click Submit refund.

Allow up to 15 minutes for the data to be updated. Submitting the refund will automatically close any associated buyer return requests.